# ANLEITUNG RUFNUMMERNZUWEISUNG AVM FRITZ!Box

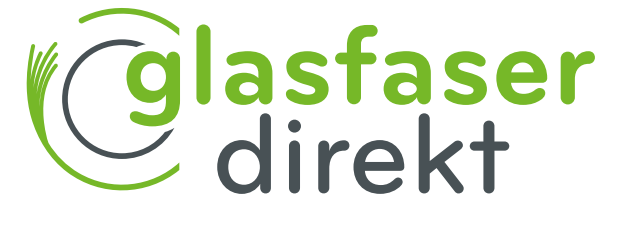

www.glasfaser-direkt.de

#### Guten Tag,

mit Hilfe dieser Gebrauchsanleitung können Sie Ihre FRITZ!Box schnell in Betrieb nehmen und Ihren neuen Internetanschluss nutzen.

Bitte beginnen Sie erst am Aktivierungstag des Anschlusses mit der Einrichtung Ihrer AVM FRITZ!Box. Sie wissen nicht, wann Ihr Anschluss aktiviert wird? Vergewissern Sie sich einfach auf der Terminbestätigung.

Noch ein Hinweis: nutzen Sie **Sonderdienste** wie z.B. Hausnotrufsysteme, Brandmelde- oder Alarmanlagen, bitten wir Sie den jeweiligen Dienstleister zu prüfen, ob Ihre Gerätschaften mit dem Anschluss einwandfrei funktionieren. Wir freuen uns auf eine gute Verbindung.

Ihr Team von Glasfaser Direkt

#### Wichtig!

Sofern die AVM FRITZ!Box gemietet ist, bleibt sie im Eigentum der Glasfaser Direkt und darf nur von autorisierten Fachfirmen demontiert oder geöffnet werden.

Bei eigenmächtiger Demontage oder Öffnen müssen die die Kosten für eine/n notwendige/n Reparatur/ Austausch leider auf den Kunden umgelegt werden.

Bei Nichtbeachten dieses Handbuches und dessen Sicherheitshinweisen sowie bei unsachgemäßer Handhabung erlischt der Garantieanspruch. Für Folgeschäden wird keine Haftung übernommen.

Ferner wird Glasfaser Direkt in diesen Fällen die Kosten für ein Ersatzgerät in Rechnung stellen.

# INHALT

#### Seite

- 4 Anmelden an der Router-Benutzeroberfläche
- 5 FRITZ!Box-Benutzeroberfläche
- 6 Rufnummernzuweisung ganz einfach!

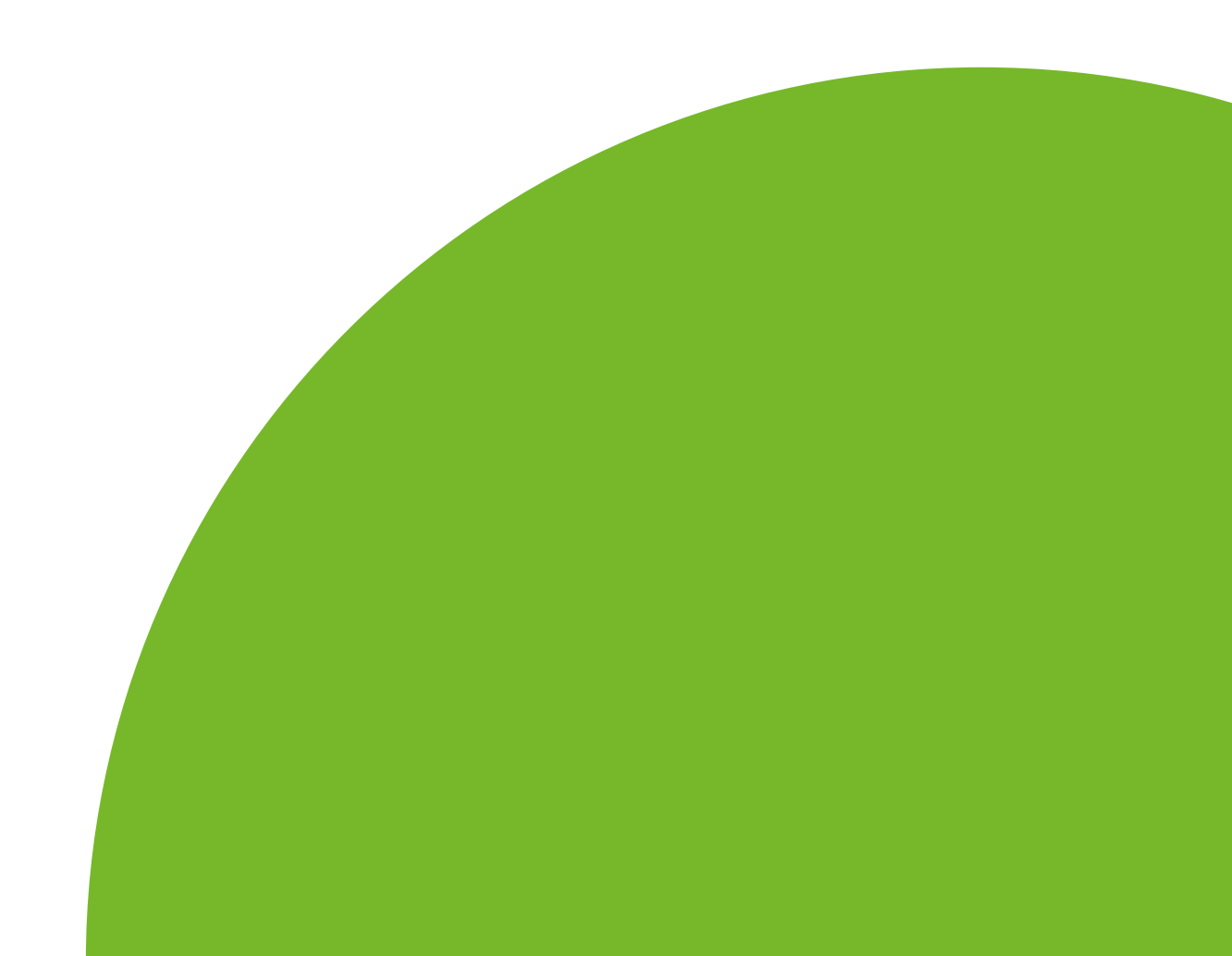

### Anmelden an der Router-Benutzeroberfläche

#### Gut zu wissen:

Für die folgenden Schritte benötigen Sie Ihr Willkommenschreiben. Haben Sie es zur Hand?

Auf dem Schreiben stehen **alle wichtigen Informationen**, die Sie für die Einrichtung Ihres Internetzugangs benötigen.

Öffnen Sie auf dem verbundenen Gerät (z.B. Computer, Laptop) ein neues Browserfenster und geben Sie in die Adresszeile "fritz.box" ein.

Bestätigen Sie Ihre Eingabe mit der Enter-Taste. (Alternativ kann auch die IP-Adresse https://192.168.178.1 verwendet werden.)

Nun erscheint im nächsten Schritt eine Abfrage Ihres FRITZ!Box-Kennworts. Sie finden das Kennwort auf der Rückseite der FRITZ!Box unter "FRITZ!Box-Kennwort".

Geben Sie dieses Kennwort ein und drücken Sie auf die Schaltfläche "Anmelden".

|                                    | FRITZ!                                                              |
|------------------------------------|---------------------------------------------------------------------|
| Will                               | kommen bei Ihrer FRITZ!Box                                          |
| FRITZ!Box-Kennwort                 | ۲                                                                   |
| Hinweis:<br>Die FRITZ!Box-Benutzer | Anmelden<br>oberfläche ist ab Werk mit einem individuellen Kennwort |

## FRITZ!Box-Benutzeroberfläche

Sie befinden sich nun auf der Benutzeroberfläche Ihrer FRITZ!Box.

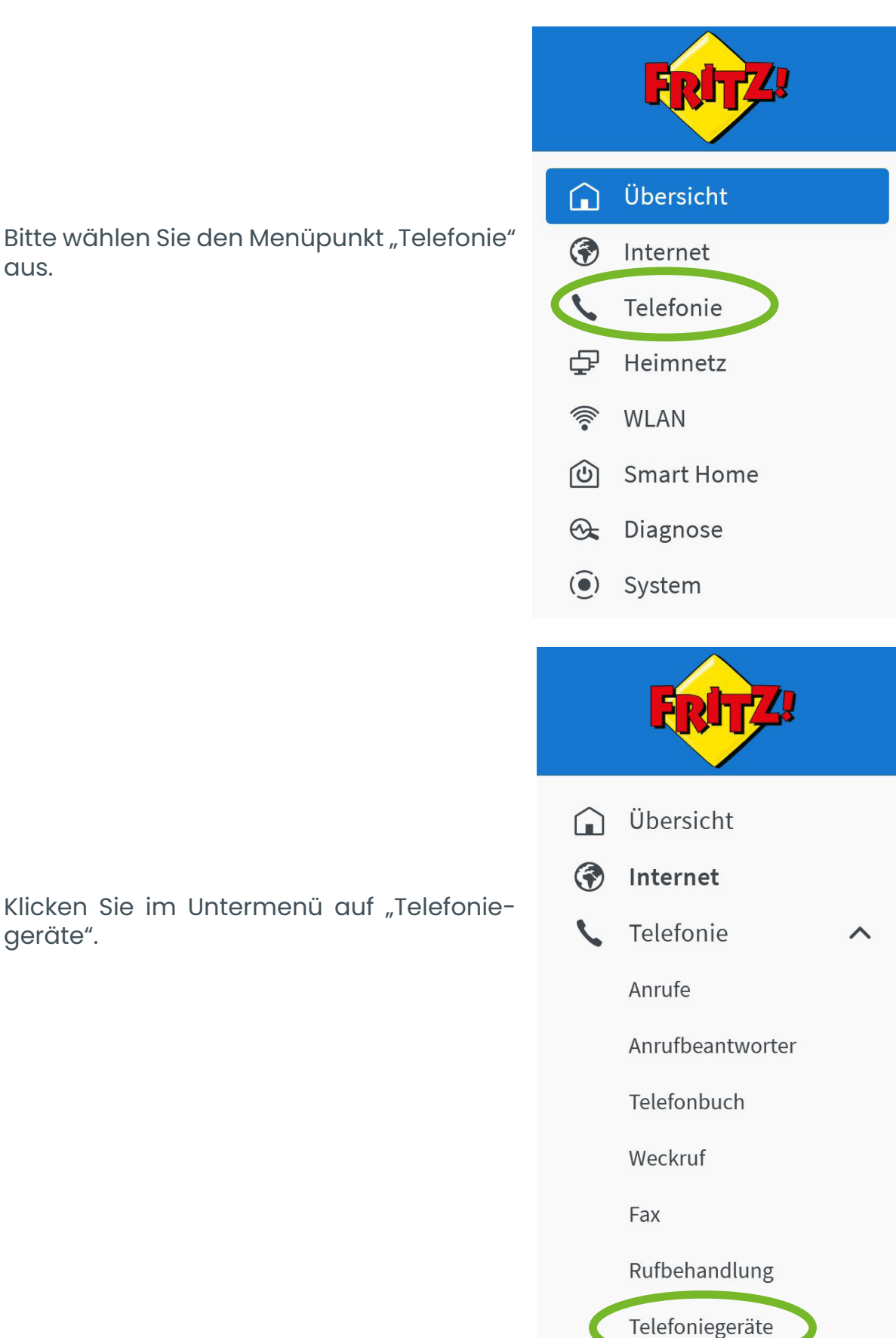

Bitte wählen Sie den Menüpunkt "Telefonie" aus.

geräte".

In dieser Ansicht "Telefoniegeräte" klicken Sie in der Zeile FONI bitte auf das Stift-Symbol links neben dem Mülleimer-Symbol.

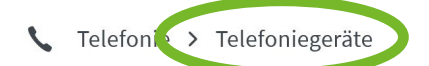

Hier können Sie alle mit der FRITZ!Box verbundenen und integrierten Telefoniegeräte wie Telefone, Anrufbeantworter, Faxgeräte und Türsprechanlagen einrichten und bearbeiten.

| Name 🖨           | Anschluss 🗘 | Rufnummer<br>ausgehend 🗘 | Rufnummer<br>ankommend 🗘 | intern 🗘 |               |   | +⁄- |
|------------------|-------------|--------------------------|--------------------------|----------|---------------|---|-----|
| Telefon          | FON 1       | -                        | alle                     | **1      | $\rightarrow$ | 1 |     |
| Anrufbeantworter | integriert  | -                        | alle                     | **600    |               | 1 |     |
|                  |             |                          |                          |          |               |   |     |

?

Nun können Sie unter "Telefon am Anschluss FONI für "Ausgehende Anrufe" die gewünschte Nummer für ausgehende Anrufe eingeben.

Für "Ankommende Anrufe" können Sie die gewünschte Option auswählen. Anschließend klicken Sie unten rechts auf "Übernehmen", damit Ihre Änderungen gespeichert werden.

| C < Zurück Telefoniegerät am Anschluss FON 1                                       |  |  |  |  |
|------------------------------------------------------------------------------------|--|--|--|--|
| Telefon Klingelsperre Merkmale des Telefoniegerätes                                |  |  |  |  |
| Telefon am Anschluss FON 1 Bezeichnung: Telefon                                    |  |  |  |  |
| Ausgehende Anrufe<br>Bitte wählen  Ankommende Anrufe auf alle Rufnummern reagieren |  |  |  |  |
| O nur auf folgende Rufnummern reagieren                                            |  |  |  |  |

Sie haben es geschafft!

Haben Sie Fragen? Kontaktieren Sie uns gerne telefonisch unter:

+49 (0)221 71 82 82 82

Glasfaser Direkt GmbH Hohenzollernring 57, 50672 Köln Telefon: +49 (0) 221 71 82 82 82 E-Mail: info@glasfaser-direkt.de Web: www.glasfaser-direkt.de

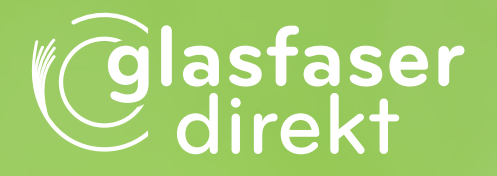

© 2024 Glasfaser Direkt GmbH. Alle Rechte vorbehalten.

Betriebsanleitungen, Handbücher und Software sind generell urheberrechtlich geschützt. Das Kopieren, Vervielfältigen, Übersetzen oder Umsetzen in jedwedes elektronische Medium oder maschinell lesbare Form im Ganzen oder in Teilen ist ohne vorherige schriftliche Genehmigung von Glasfaser Direkt nicht gestattet. Diese Anleitung wurde mit großem Engagement erstellt, um sicherzustellen, dass die in diesem Handbuch aufgeführten Informationen korrekt sind. Glasfaser Direkt kann jedoch keine Gewähr für die Richtigkeit des Inhaltes dieser Bedienungsanleitung übernehmen.